## How to Book Leisure (Personal/Self-pay) Rentals - Hertz

## 1. Go to www.hertz.com/baylor

## a. Click on "CLICK HERE FOR LEISURE RENTALS"

| Hertz                   |                                      |
|-------------------------|--------------------------------------|
| Featured Offers         |                                      |
| Partner Offers          | Welcome Baylor University Travelers. |
| AAA Offers              | Loyalty has its rewards.             |
| Destination Middle East |                                      |
| Global Destinations     |                                      |
|                         |                                      |
|                         |                                      |

Benefits under the UT Program:

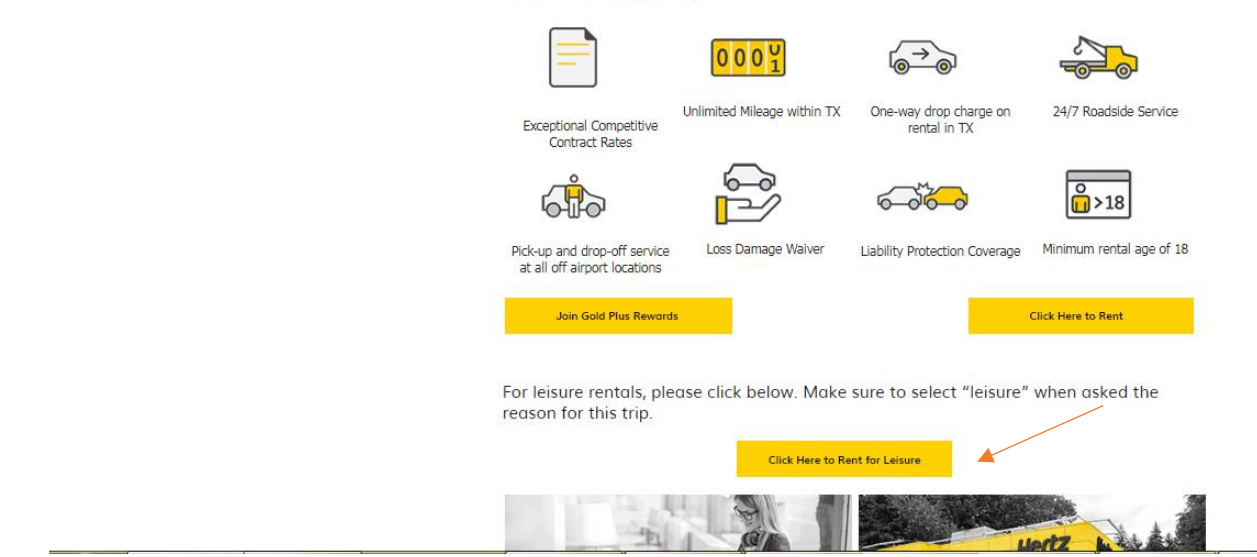

2. You will be sent to the reservation info screen. Enter the pickup location in that field for the full screen to display. Enter all details about the reservation (i.e. pickup/drop location, date, time).

You may search by zip code to locate the nearest location. The discount code will automatically populate for you. Click "VIEW VEHICLES".

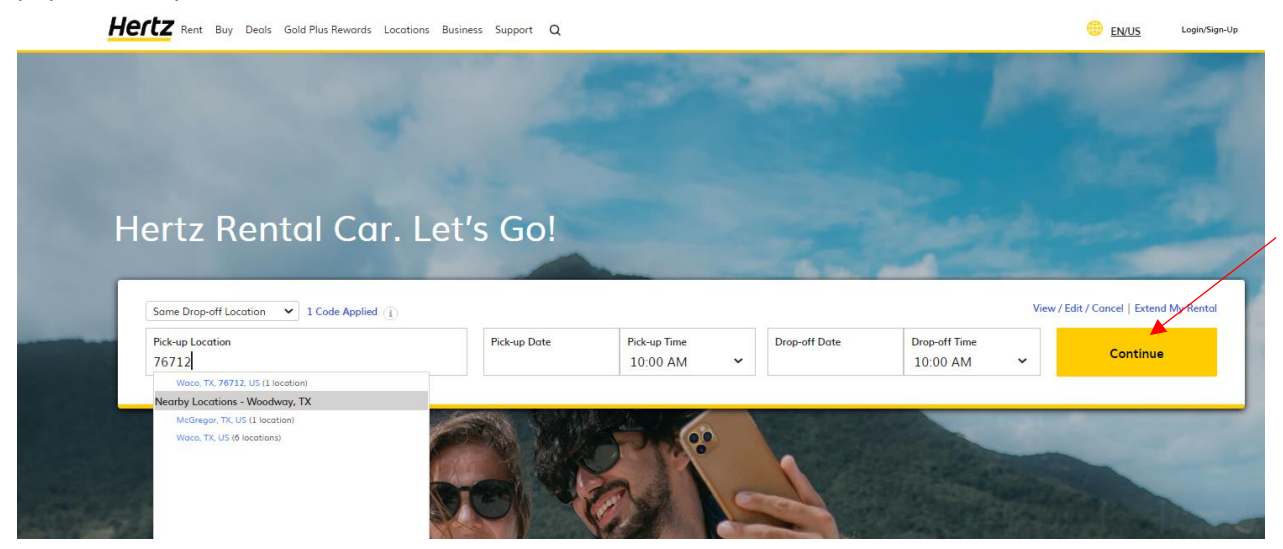

3. Next Choose Leisure:

| He | Rent Buy Deals Gold Plus Rewards Locations Busine                                                                                                    | ss Support Q               |                            |                             |                           | Envus     | Login/Sign |
|----|----------------------------------------------------------------------------------------------------|----------------------------|----------------------------|-----------------------------|---------------------------|-----------|------------|
|    |                                                                                                    | Is this a Busine           | ess or Leisure Trip?       | x                           |                           |           |            |
| Н  | We noticed you entered a CDP or have one in your profile. We want to make sure you get the proper coverage. Please let us know what kind of trip you are taking. Hertz Rental Car. Let's This is a BUSINESS trip This is a BUSINESS trip This is a LESSURE trip |                            |                            |                             |                           |           |            |
|    |                                                                                                    |                            |                            |                             |                           |           |            |
|    | Same Drop-off Location 💙 1 Code Applied 🧃                                                                                                    |                            |                            |                             |                           |           |            |
|    | Pick-up Location<br>Waco - West Waco Drive HLE                                                                                                    | Pick-up Date<br>11/16/2022 | Pick-up Time<br>10:00 AM 💙 | Drop-off Date<br>11/18/2022 | Drop-off Time<br>10:00 AM | ~ Continu | e          |
|    |                                                                                                    |                            |                            |                             |                           |           |            |
|    |                                                                                                    |                            | 00                         |                             |                           |           |            |

4. Next, choose the car type you want. The following screen shot is just a sample of the options available. Scroll down for additional vehicle options. Click "**Select**" for the vehicle option you need.

## Hertz

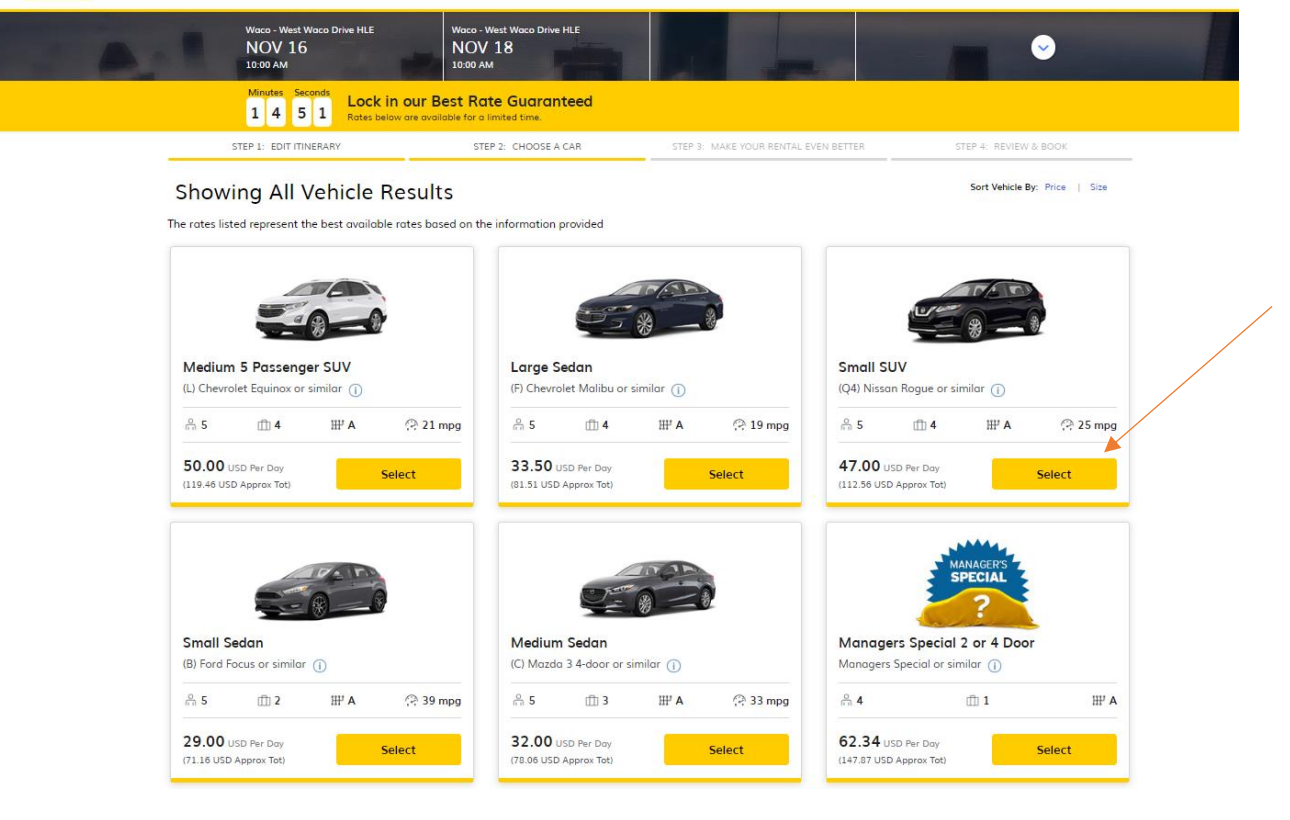

 You will now be directed to the "Choose Extras" Page. Choose the EXTRAS you want and click "CONTINUE." Coverage is not included in the rate for leisure rentals. Hertz

| A.1 | Waca - West Waco Drive HLE<br>NOV 16<br>10:00 AM                                                           | Waco - West Waco Drive HLE<br>NOV 18<br>10:00 AM                                                       | small SUV<br>112.56 usp                                                                                                    | Continue                                                                                                    |  |
|-----|----------------------------------------------------------------------------------------------------|----------------------------------------------------------------------------------------------------|----------------------------------------------------------------------------------------------------|----------------------------------------------------------------------------------------------------|--|
|     | Minutes Seconds Lock in our B<br>1 4 0 0 Rates below are avail                                             | est Rate Guaranteed                                                                                    |                                                                                                    |                                                                                                    |  |
|     | STEP 1: EDIT ITINERARY                                                                                     | STEP 2: CHOOSE A CAR                                                                                   | STEP 3: MAKE YOUR RENTAL EVEN BETTER                                                                                                    | STEP 4. REVIEW & BOOK                                                                                                |  |
|     | Make your rental e                                                                                         | even better                                                                                            |                                                                                                    |                                                                                                    |  |
|     | Protect Yourself, and Your<br>Wallet<br>If your car is damaged, you<br>your't pay a thing.<br>More Detains | Liability Insurance Supplement<br>Protect yourself from liability<br>after an accident.<br>More Dates: | Personal Protection Package<br>Protect yourself from medical<br>expenses and loss/damage to<br>your belongings during your<br>rental<br>More Details | Skip the Pump and Save Time<br>Pay for gos now and you won't<br>need to refuel before you<br>return.<br>More Details |  |
|     | \$26.99<br>Per Day                                                                                         | \$18.85<br>Per Day                                                                                     | \$7.51<br>Per Day                                                                                                    | \$51.16<br>Per item per rental                                                                                       |  |
|     | Add                                                                                                    | Add                                                                                                    | Add                                                                                                    | Add                                                                                                    |  |
|     | Additional rental e                                                                                        | quipment                                                                                               |                                                                                                    |                                                                                                    |  |

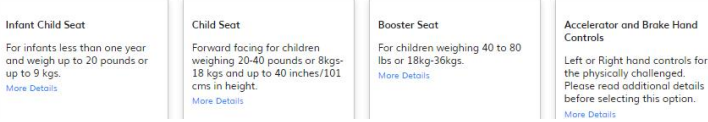

6. Enter your traveler information in the boxes below. This includes your first and last name, email. And phone number to receive Hertz alerts. Scroll down to "Additional Information" and type in your flight info, if applicable. Then click RESERVE

| Hertz                                      |                                                                                                    |                                              |                         |                                                                          |                        |
|--------------------------------------------|----------------------------------------------------------------------------------------------------|----------------------------------------------|-------------------------|--------------------------------------------------------------------------|------------------------|
| AL                                         | Waco - West Waco Drive HLE Waco -<br>NOV 16 NOV<br>10:00 AM 10:00 A                                                                               | West Waco Drive HLE<br>/ 18<br>M             | small SUV<br>112.56 USD | Reserv                                                                   | e 📀                    |
|                                            | Minutes Seconds<br>1 2 3 8 Lock in our Best Ro<br>Rates below are available for a                                                                 | Ite Guaranteed                               |                         |                                                                          |                        |
|                                            | STEP 1: EDIT ITINERARY                                                                                                    | STEP 2: CHOOSE A CAR                         | STEP 3: MAKE YOUR RE    | INTAL EVEN BETTER STEP 4: REVIEW                                         | & BOOK                 |
|                                            | Checkout<br>Driver Details                                                                                                    |                                              |                         | Est. Total 11<br>Charged At Pickup                                       | 2.56 USD<br>112.56 USD |
|                                            | First Name:                                                                                                    | Last Name:                                   |                         | See Cost Summary                                                         |                        |
|                                            | E-mail:                                                                                                    |                                              |                         | Payment Method<br>Pay Later<br>Discounts<br>CDP Name : BAYLOR UNIVERSITY |                        |
|                                            | Mobile Country Code:<br>United States (+1)                                                                                                    | Mobile Country Code:<br>United States (+1) × |                         |                                                                          | 94.00 USD              |
|                                            | By providing my phone number, I consent to receive automated calls and texts regarding<br>important information about my transactions from Hertz. |                                              |                         | Taxes<br>Fees                                                            | 14.68 USD              |
|                                            | Yes - I want to receive marketing and promotional emails per Hertz's Privacy Policy                                                               |                                              |                         |                                                                          | 3.88 USD<br>112.56 USD |
|                                            |                                                                                                    |                                              |                         |                                                                          | Edit                   |
|                                            | Do you have a Company Order/Billing Reference Number?                                                                                             |                                              |                         | Small SUV (Group Q4) IFAR<br>(Q4) Nissan Rogue or similar                | 0                      |
|                                            |                                                                                                    |                                              |                         |                                                                          | 1                      |
| Do you have flight information? Add        |                                                                                                    |                                              |                         |                                                                          |                        |
| Do you have reward program information? Ad |                                                                                                    |                                              |                         |                                                                          |                        |

7. You will receive a confirmation email with the confirmation number, full itinerary and pricing.

The credit card used to now online in driver's name and a valid driver's license must be presented at

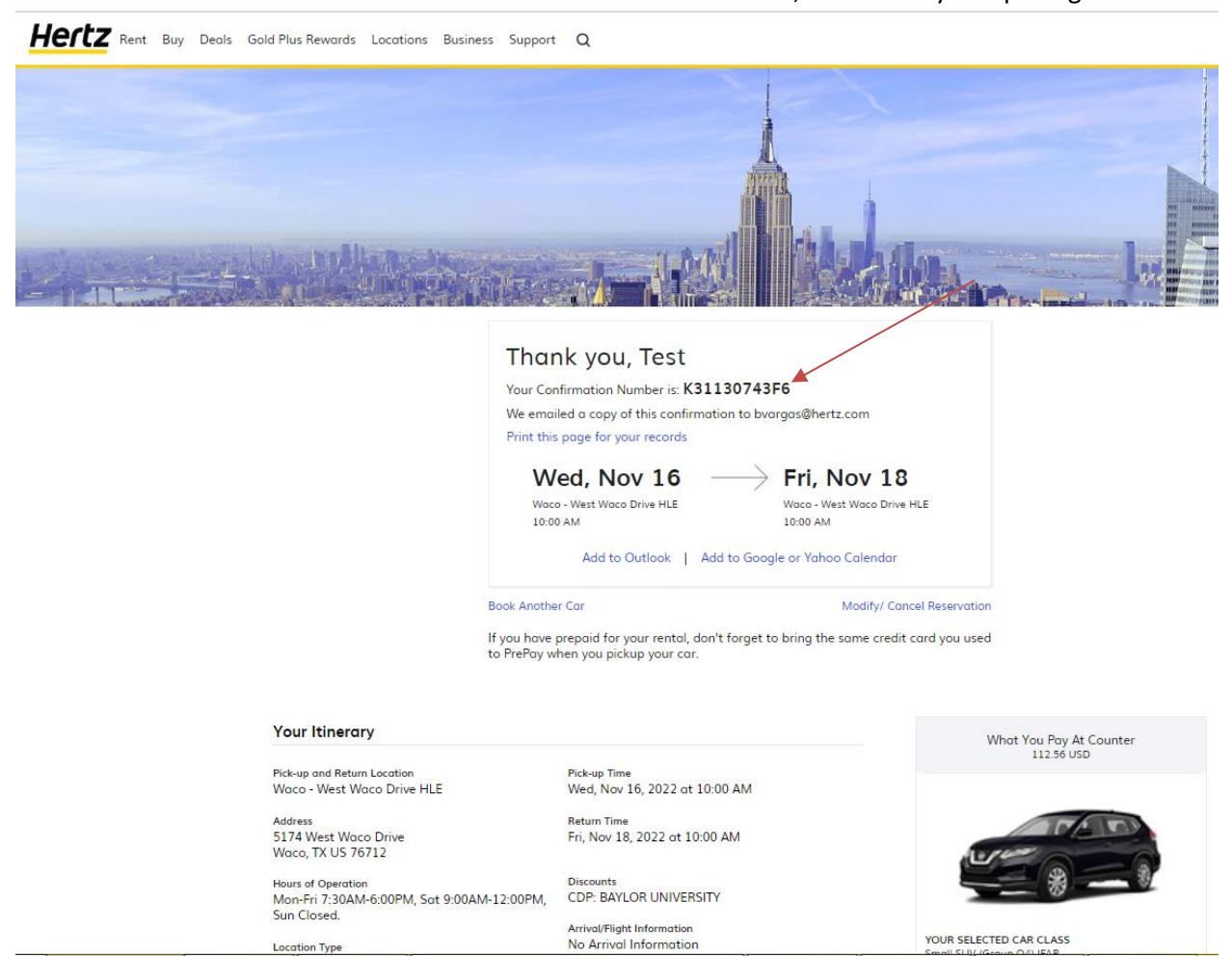